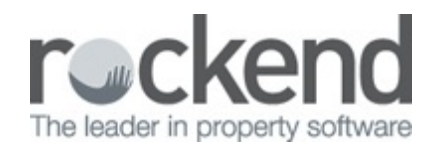

#### 

### How to Create a Creditor Disbursement from Property Maintenance

### Overview

In REST you can create a creditor disbursement directly from the property maintenance job and add the details to the action conversation diary against the property.

This document will cover:

- Steps to create a Creditor Disbursement from the Maintenance Job
- Steps to Complete the Work Order out of Property Maintenance

# Steps to Create a Creditor Disbursement from the Maintenance Job

- 1. Go to Files > Property Maintenance Job
- 2. Enter the Property & press Job List F7
- 3. Select the required work order
- 4. Select the Invoice Tab

| Property Mai                                  | intenance Job                            |                                                                                                    |                                                                                     |                                                                      |                                               |
|-----------------------------------------------|------------------------------------------|----------------------------------------------------------------------------------------------------|-------------------------------------------------------------------------------------|----------------------------------------------------------------------|-----------------------------------------------|
| Property BE<br>Balance<br>2811.57             | Exp. limit<br>0.00                       | Property details: [DwNER: FIRTH]<br>96 Beach Steet Key<br>COOGEE BEACH NSW 2034<br>Colin Fith<br>Mr Fith<br>H:[02] 9958 7458 w!(02] 9238 5478 | y 42 Status<br>Follow-up<br>Job No.<br>Job Manager                                  | Work Dide<br>15/10/201<br>000000045<br>Clark (ICK)                   | r Sent 🗸 🧕<br>7 💌<br>5                        |
| Creditor BF                                   | RONNIE                                   | Creditor details<br>Bronnie's Cleaning Services<br>25/247 Illawara Road PETERSHAM NSW 2000<br>H 9567 4655 W 9567 4533 M 0412 546 785          | Managers<br>Property Manager:<br>Inspecting Agent<br>BDM:<br>Repair:<br>Lett Clerk: | Clark Kent<br>Clark Kent<br>Minnie Mou<br>Buzz Lighty<br>Billy Gates | (DK)<br>(DK)<br>cher (MM)<br>ear (BL)<br>(BG) |
| Maintenance Det<br>Maintenance Re<br>15/10/17 | ails Attachmen<br>sported<br>By Clive Ov | en Votes Invoice Status Dates                                                                                                    | ×                                                                                   |                                                                      | Cancel - ESC                                  |
| Summary<br>Description                        | Vacate Clea<br>Please clear              | n<br>n throughout after vacate                                                                                                    |                                                                                     | <                                                                    | Creditor Act - F2                             |
|                                               | Thank You                                |                                                                                                    |                                                                                     |                                                                      | Replicate - F8<br>Clear - F4                  |
| Contact for Access                            | 1 Cive Owen                              | H1 02 9368 7353 MI 0414 619 472 IF1 owen/Reastingcode                                                                                         | IN COLUMN                                                                           | ~                                                                    | Job List - F7<br>Save & Send<br>Job - F6      |
|                                               |                                          |                                                                                                    |                                                                                     |                                                                      | OK - F12                                      |

- 5. In the section marked Disbursement enter the required payment information
  - Invoice Authorised for payment by select the user who has authorised
  - Incl. GST Amount enter the amount including any GST
  - Enter Description for the Creditor Disbursement, this will show on the owners ledger & statement
  - Enter an account code
  - Enter an EFT Reference if required for this creditor
  - Due date change the due date to today's date (it will automatically populate with the date that the work order was created)
- 6. Tick the box that is marked "Create Disbursement"
- 7. Press OK–F12

| Property BEACH96          | Property details (OWNER: FIRTH)                                                                                  | Status                                                                    | Work Order Sent                                                                                    | ~ 0       |
|---------------------------|----------------------------------------------------------------------------------------------------|---------------------------------------------------------------------------|----------------------------------------------------------------------------------------------------|-----------|
|                           | COOGEE BEACH NSW 2034                                                                                            | Follow-up                                                                 | 15/10/2017                                                                                         | _         |
| Balance Exp. limit        | Coin Fith<br>Mr. Fith                                                                                            | Job No.                                                                   | 000000045                                                                                          | _         |
| 2811.57 0                 | 00 H:(02) 9958 7458 W:(02) 9238 5478                                                                             | Job Manager                                                               | Clark (DX)                                                                                         | ~         |
| Deditor Incomput          | Deditor details                                                                                                  | Managers                                                                  | com (cri)                                                                                          |           |
| BRONNIE                   | Bronnie's Cleaning Services<br>25/247 Illawara Road PETERSHAM NSW 2000<br>H 3567 4655 W 3567 4533 M 0412 546 785 | Property Manager:<br>Inspecting Agent:<br>BDM:<br>Repairs:<br>Lett Clerk: | Clark Kent (CK)<br>Clark Kent (CK)<br>Minnie Moucher (M<br>Buzz Lightyear (BL)<br>Billy Gates (BG) | м         |
| faintenance Details Attac | hments Notes Invoice Status Dates                                                                                |                                                                           | 1                                                                                                  | K         |
|                           |                                                                                                    |                                                                           | Cano                                                                                               | el - ESC  |
| Quote Details             |                                                                                                    |                                                                           |                                                                                                    | 2         |
| Amount Quoted             | Quote Comments                                                                                                   |                                                                           | Propert                                                                                            | y Act - F |
| Disburgement              |                                                                                                    |                                                                           |                                                                                                    | 2         |
|                           |                                                                                                    |                                                                           | Credito                                                                                            | Act - F   |
| Invoice Author            | ised for payment by Clark Kent (CK)                                                                              | ~                                                                         | 1                                                                                                  |           |
| Incl GST \$20             | 0.00 GST \$18.18 Excl GST \$181.82                                                                               |                                                                           | Replic                                                                                             | ate - F8  |
| Description Va            | ant Clean                                                                                                    | _                                                                         | I I                                                                                                | 3         |
| Account code 251          | Cleaning                                                                                                    |                                                                           | Cle                                                                                                | # - F4    |
| EFT Reference BE          | ACH 96 Date due 23/10/1                                                                                          | 7                                                                         | 6                                                                                                  | 3         |
| Create Disbursement       |                                                                                                    | -                                                                         | Job L                                                                                              | ist - F7  |
| -                         |                                                                                                    |                                                                           | Save                                                                                               | L Send    |
|                           |                                                                                                    |                                                                           | Joe                                                                                                |           |
|                           |                                                                                                    |                                                                           | - 30                                                                                               | 1         |

- 8. A pop up will appear advising you that the disbursement will be added to the outstanding disbursement file.
- 9. Select the priority Normal, High or Must Pay
- 10. Press OK F12

| Priority<br>Please select a priority for this disbursement.<br>Normal O High O Must pay | This disbursement wil | I be added to the out    | standing disburserr | ient file. |
|-----------------------------------------------------------------------------------------|-----------------------|--------------------------|---------------------|------------|
| Please select a priority for this disbursement. <ul></ul>                               | Priority              |                          |                     |            |
| Normal O High O Must pay                                                                | Please select a prio  | rity for this disburseme | ent.                |            |
|                                                                                         | Normal                | ⊖ High                   | O Must pay          |            |

The payment has now been completed, and will be located in your outstanding disbursements.

# Steps to Complete the Work Order out of Property Maintenance

Once you have entered the creditor disbursement, you can now mark the work order as completed to remove it from the current jobs.

1. In the drop down list, select Completed

#### 2. Press OK – F12

| Property Mainten                       | ance Job                  |                                                                                                    |                 |                                                                                     |                                                                      | OE                                            |          |
|----------------------------------------|---------------------------|----------------------------------------------------------------------------------------------------|-----------------|-------------------------------------------------------------------------------------|----------------------------------------------------------------------|-----------------------------------------------|----------|
| Property BEA<br>Balance E<br>2911.57   | CH96<br>xp. limit<br>0.00 | Property details (JOWNER: FIRTH)<br>96 Beach Steet<br>COOGEE BEACH NSW 2034<br>Cain Firth<br>Mi Fath<br>H: (J02) 9958 7458 W-(J02) 9238 5478 | Key 42          | Status<br>Foliow-up<br>Job No.<br>Job Manager                                       | Completed<br>15/10/201<br>000000045<br>Clark (DK)                    | 7 •                                           | •        |
| Creditor BRO                           | NNE                       | Creditor details<br>Bronnie's Cleaning Services<br>25/247 Illawana Road PETERSHAM NSW 2000<br>H:9567 4655 W:9567 4533 M:0412 546 785         |                 | Managers<br>Property Manager:<br>Inspecting Agent<br>BDM:<br>Repairs<br>Left Clerk: | Clark Kent<br>Clark Kent<br>Minnie Mou<br>Buzz Lighty<br>Billy Gates | (DK)<br>(DK)<br>cher (MM)<br>ear (BL)<br>(BG) |          |
| Maintenance Detail<br>Maintenance Repo | a Attachment              | s   Notes   Invoice   Status Dates                                                                                                    |                 |                                                                                     |                                                                      | Cancel - E                                    | ISC      |
| 15/10/17 •                             | By Clive Ow               | en v Method Email                                                                                                    | v               |                                                                                     |                                                                      | Property Act                                  | t - F1   |
| Summary                                | Vacate Clear              | 1                                                                                                    |                 |                                                                                     |                                                                      | Configuration                                 | . 52     |
| Description                            | Please clean<br>Thank You | throughout after vacate                                                                                                    |                 |                                                                                     | ^                                                                    | Replicate                                     | -FB      |
|                                        |                           |                                                                                                    |                 |                                                                                     |                                                                      | Clear - F                                     | 4        |
|                                        |                           |                                                                                                    |                 |                                                                                     |                                                                      | Job List -                                    | F7       |
|                                        |                           |                                                                                                    |                 |                                                                                     | ÷                                                                    | Save Se<br>Job - Fi                           | end<br>6 |
| Contact for Access                     | Clive Owen (              | H) 02 9368 7313 (M) 0414 619 472 (E) owen@casi                                                                                               | nocroupe.com.au |                                                                                     | ~                                                                    | OK - F1                                       | 2        |

- 3. Select an option as follows:
  - Leave the Job as Completed the work order will be marked as completed, but remain visible in the Property Maintenance and also can be viewed against the Property Details > Maintenance tab by ticking "show all maintenance jobs"
  - Delete the Job this will delete the job from Property Maintenance and also from the Property Details > Maintenance tab
- 4. Tick "Add Diary Item" if you would like this to add a note into the Property Action Diary
- 5. Press OK F12

| Completion         |                       |                 |  |
|--------------------|-----------------------|-----------------|--|
| Now that the job h | as been completed, cl | hoose an option |  |
| Leave the Joi      | as Completed          |                 |  |
| O Delete the Jo    | <b>b</b>              |                 |  |
| Add Diary iter     | 1                     |                 |  |
|                    |                       |                 |  |

6. When the Action/Diary pops up, Press OK – F12 to save.

NOTE: Property Maintenance jobs need to be Deleted and Add to Diary item before a property or creditor can be made Inactive or Archived.

23/10/2017 9:41 am AEDT